# Implementar acesso direto à Internet (DIA) para SD-WAN

## Contents

Introdução Pré-requisitos Requisitos Componentes Utilizados Diagrama de Rede Configuração Ativar NAT na interface de transporte Tráfego direto da VPN de serviço Verificação Sem DIA Com DIA

## Introdução

Este documento descreve como implementar o Cisco SD-WAN DIA. Refere-se à configuração quando o tráfego da Internet é interrompido diretamente do roteador da filial.

## **Pré-requisitos**

### Requisitos

A Cisco recomenda que você tenha conhecimento destes tópicos:

- Rede de longa distância definida por software da Cisco (SD-WAN)
- Tradução de Endereço de Rede (NAT)

### **Componentes Utilizados**

As informações neste documento são baseadas nestas versões de software e hardware:

- Cisco vManage versão 20.6.3
- Roteador Cisco WAN Edge 17.4.2

As informações neste documento foram criadas a partir de dispositivos em um ambiente de laboratório específico. Todos os dispositivos utilizados neste documento foram iniciados com uma configuração (padrão) inicial. Se a rede estiver ativa, certifique-se de que você entenda o impacto potencial de qualquer comando.

## Diagrama de Rede

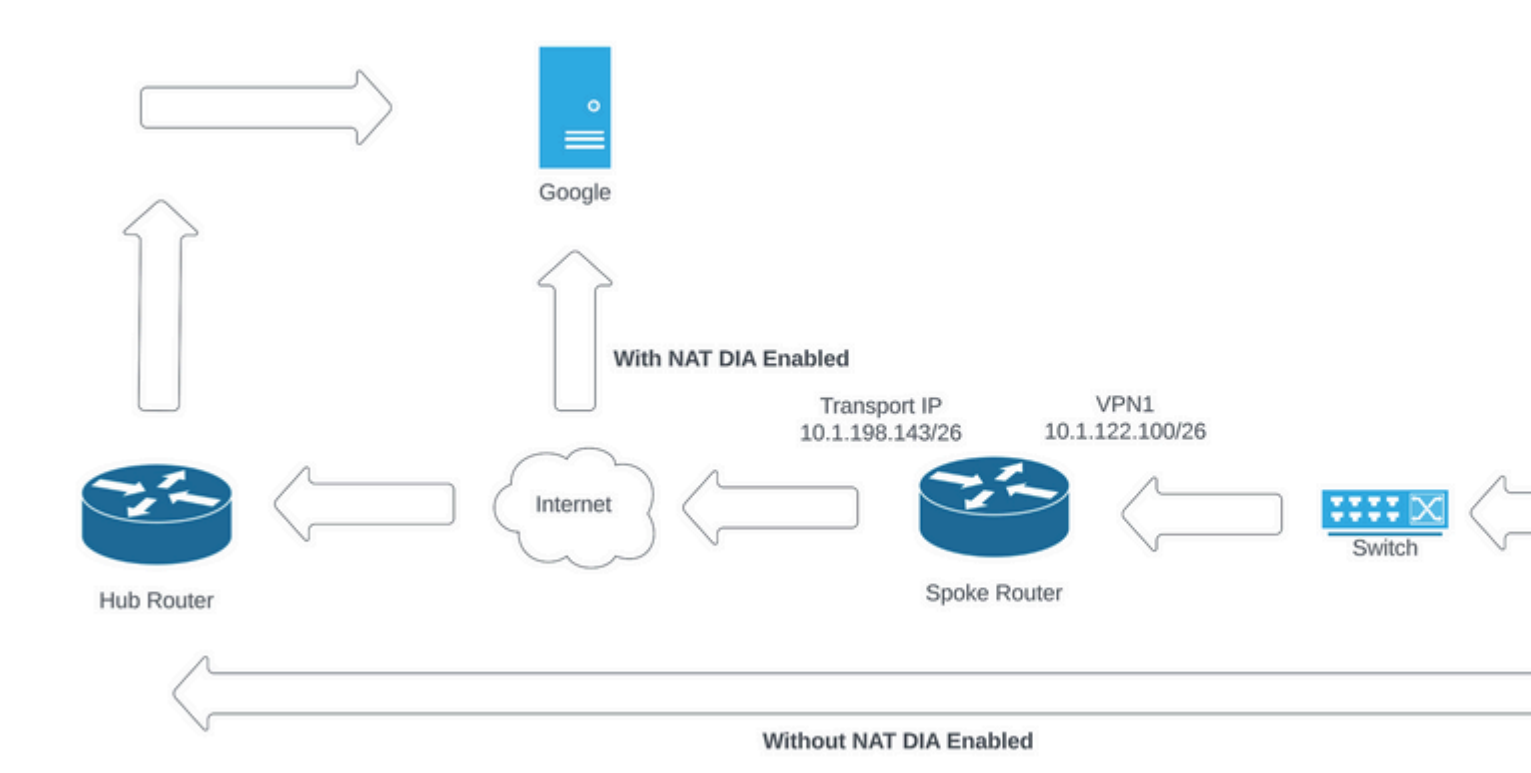

Topologia de rede

## Configuração

- O DIA nos roteadores Cisco SD-WAN é ativado em duas etapas:
- 1. Ative o NAT na interface de transporte.
- 2. Direcione o tráfego da VPN de serviço com uma rota estática ou uma política de dados centralizada.

### Ativar NAT na interface de transporte

| ature Template > Cisco \ | /PN Interface Ethe | rnet > C8000v | _T1_East |             |        |            |    |
|--------------------------|--------------------|---------------|----------|-------------|--------|------------|----|
| asic Configuration       | Tunnel             | NAT           | VRRP     | ACL/QoS     | ARP    | TrustSec   |    |
|                          |                    |               |          |             |        |            |    |
| ∕ NAT                    |                    |               |          |             |        |            |    |
|                          |                    |               |          |             |        | IPv4       | IP |
| NAT                      |                    |               | • •      | O On        | O Off  |            |    |
| NAT Type                 |                    |               |          |             |        | Olevelevel |    |
|                          |                    |               |          | • Interface | 0 P001 | COOPDACK   |    |
| UDP Timeout              |                    |               | ⊘ •      | 1           |        |            |    |
| TCP Timeout              |                    |               | ⊘ -      | 60          |        |            |    |

ip nat translation tcp-timeout 3600
ip nat translation udp-timeout 60

interface GigabitEthernet2
ip nat outside

### Tráfego direto da VPN de serviço

Isso pode ser obtido de duas maneiras:

1. Rota NAT estática: Uma rota NAT estática precisa ser criada no modelo de recurso VPN 1 de serviço.

| Feature Template       > Cisco VPN       > C8         Basic Configuration       DNS         NAT       Global Route Leak | 000v_VPN1<br>Advertise OMP | IPv4 Route   | IPv6 Route   | Service | Service Route |
|----------------------------------------------------------------------------------------------------|----------------------------|--------------|--------------|---------|---------------|
| ✓ IPv4 ROUTE                                                                                                    |                            |              |              |         |               |
| New IPv4 Route                                                                                                    |                            |              |              |         |               |
| Prefix                                                                                                    |                            | • 0.0.0.0/0  |              | -       |               |
| Gateway                                                                                                    |                            | ○ Next Hop ○ | Null 0 🔾 VPN | O DHCP  |               |
| Enable VPN                                                                                                    |                            | ⊕ • O On     | Off          | _       |               |

```
Modelo de rota VPN 1 IPV4
```

Essa linha é enviada como parte da configuração.

ip nat route vrf 1 0.0.0.0 0.0.0.0 global

#### 2. Política de dados centralizados:

Centralized Policy > Define Lists

Crie uma lista de prefixos de dados para permitir que usuários específicos tenham acesso à Internet via DIA.

| Select a list type on the left and | start creating your groups of int | terest          |   |                   |                 |            |
|------------------------------------|-----------------------------------|-----------------|---|-------------------|-----------------|------------|
| Application                        | New Data Prefi                    | ix List         |   |                   |                 |            |
| Color                              |                                   |                 |   |                   |                 |            |
| Community                          | Name                              | Entries         |   | Internet Protocol | Reference Count | Updated By |
| Data Prefix                        | DIA_Prefix_Allow                  | 10.1.122.106/32 |   | IPv4              | 1               | admin      |
| Policer                            |                                   |                 | 1 |                   |                 |            |
| Prefix                             |                                   |                 |   |                   |                 |            |
| Site                               |                                   |                 |   |                   |                 |            |
| App Probe Class                    |                                   |                 |   |                   |                 |            |
| SLA Class                          |                                   |                 |   |                   |                 |            |
| TLOC                               |                                   |                 |   |                   |                 |            |
| VPN                                |                                   |                 |   |                   |                 |            |

Lista de prefixos de dados personalizados de política centralizada

```
viptela-policy:policy
 data-policy _DIA_VPN_DIA
  vpn-list DIA_VPN
    sequence 1
     match
      source-data-prefix-list DIA_Prefix_Allow
     !
     action accept
      nat use-vpn 0
      count DIA_1164863292
     I
    ļ
  default-action accept
 T
 lists
  data-prefix-list DIA_Prefix_Allow
   ip-prefix 10.1.122.106/32
  ļ
  site-list DIA_Site_list
  site-id 100004
  I
  vpn-list DIA_VPN
   vpn 1
  ļ
 !
ļ
apply-policy
site-list DIA_Site_list
 data-policy _DIA_VPN_DIA from-service
 1
!
```

```
â€f
```

### Verificação

### Sem DIA

A próxima saída captura quando o NAT DIA não está habilitado no lado do serviço.

```
cEdge_Site1_East_01#show ip route vrf 1 nat-route
Routing Table: 1
Codes: L - local, C - connected, S - static, R - RIP, M - mobile, B - BGP
D - EIGRP, EX - EIGRP external, O - OSPF, IA - OSPF inter area
N1 - OSPF NSSA external type 1, N2 - OSPF NSSA external type 2
E1 - OSPF external type 1, E2 - OSPF external type 2, m - OMP
n - NAT, Ni - NAT inside, No - NAT outside, Nd - NAT DIA
i - IS-IS, su - IS-IS summary, L1 - IS-IS level-1, L2 - IS-IS level-2
ia - IS-IS inter area, * - candidate default, U - per-user static route
```

```
H - NHRP, G - NHRP registered, g - NHRP registration summary
o - ODR, P - periodic downloaded static route, 1 - LISP
a - application route
+ - replicated route, % - next hop override, p - overrides from PfR
& - replicated local route overrides by connected

Gateway of last resort is not set
```

cEdge\_Site1\_East\_01#

Por padrão, os usuários na VPN 1 não têm acesso à Internet.

C:\Users\Administrator>ping 8.8.8.8
Pinging 8.8.8.8 with 32 bytes of data:
Reply from 10.1.122.100: Destination host unreachable.
Reply from 10.1.122.100: Destination host unreachable.
Reply from 10.1.122.100: Destination host unreachable.
Reply from 10.1.122.100: Destination host unreachable.
Ping statistics for 8.8.8.8:
Packets: Sent = 4, Received = 4, Lost = 0 (0% loss),

C:\Users\Administrator>

#### **Com DIA**

1. Rota NAT estática: A próxima saída captura o NAT DIA ativado no lado do serviço.

```
cEdge_Site1_East_01#show ip route vrf 1 nat-route
Routing Table: 1
Codes: L - local, C - connected, S - static, R - RIP, M - mobile, B - BGP
      D - EIGRP, EX - EIGRP external, O - OSPF, IA - OSPF inter area
       N1 - OSPF NSSA external type 1, N2 - OSPF NSSA external type 2
      E1 - OSPF external type 1, E2 - OSPF external type 2, m - OMP
       n - NAT, Ni - NAT inside, No - NAT outside, Nd - NAT DIA
       i - IS-IS, su - IS-IS summary, L1 - IS-IS level-1, L2 - IS-IS level-2
       ia - IS-IS inter area, * - candidate default, U - per-user static route
       H - NHRP, G - NHRP registered, g - NHRP registration summary
       o - ODR, P - periodic downloaded static route, 1 - LISP
       a - application route
       + - replicated route, % - next hop override, p - overrides from PfR
       & - replicated local route overrides by connected
Gateway of last resort is 0.0.0.0 to network 0.0.0.0
n*Nd 0.0.0.0/0 [6/0], 01:41:46, Null0
```

cEdge\_Site1\_East\_01#

Os usuários na VPN 1 agora podem acessar a Internet.

```
C:\Users\Administrator>ping 8.8.8.8
Pinging 8.8.8.8 with 32 bytes of data:
Reply from 8.8.8.8: bytes=32 time=1ms TTL=52
Reply from 8.8.8.8: bytes=32 time=1ms TTL=52
Reply from 8.8.8.8: bytes=32 time=1ms TTL=52
Reply from 8.8.8.8: bytes=32 time=1ms TTL=52
Ping statistics for 8.8.8.8:
Packets: Sent = 4, Received = 4, Lost = 0 (0% loss),
Approximate round trip times in milli-seconds:
Minimum = 1ms, Maximum = 1ms, Average = 1ms
C:\Users\Administrator>
A saída subsequente captura conversões de NAT.
cEdge_Site1_East_01#sh ip nat translations
Pro Inside global Inside local
                                             Outside local
                                                                   Outside global
icmp 10.1.198.143:1
                        10.1.122.106:1
                                             8.8.8.8:1
                                                                     8.8.8.8:1
Total number of translations: 1
```

O próximo comando captura o caminho que o pacote deve seguir.

```
cEdge_Site1_East_01#show sdwan policy service-path vpn 1 interface GigabitEthernet 4 source-ip 10.1.122
Next Hop: Remote
  Remote IP: 10.1.198.129, Interface GigabitEthernet2 Index: 8
```

#### 2. Política de dados centralizados:

Depois que a política de dados centralizados é enviada para o vSmart, o show sdwan policy from-vsmart datapolicy pode ser usado no dispositivo de borda da WAN para verificar qual política o dispositivo recebeu.

```
cEdge_Site1_East_01#show sdwan policy from-vsmart data-policy
from-vsmart data-policy _DIA_VPN_DIA
direction from-service
vpn-list DIA_VPN
sequence 1
match
source-data-prefix-list DIA_Prefix_Allow
action accept
count DIA_1164863292
nat use-vpn 0
no nat fallback
default-action accept
```

Os usuários na VPN 1 agora podem acessar a Internet.

```
C:\Users\Administrator>ping 8.8.8.8
Pinging 8.8.8.8 with 32 bytes of data:
Reply from 8.8.8.8: bytes=32 time=4ms TTL=52
Reply from 8.8.8.8: bytes=32 time=1ms TTL=52
Reply from 8.8.8.8: bytes=32 time=1ms TTL=52
Reply from 8.8.8.8: bytes=32 time=1ms TTL=52
Ping statistics for 8.8.8.8:
Packets: Sent = 4, Received = 4, Lost = 0 (0% loss),
Approximate round trip times in milli-seconds:
Minimum = 1ms, Maximum = 4ms, Average = 1ms
C:\Users\Administrator>
```

O próximo comando captura o caminho que o pacote deve seguir.

```
cEdge_Site1_East_01#show sdwan policy service-path vpn 1 interface GigabitEthernet 4 source-ip 10.1.122
Next Hop: Remote
 Remote IP: 10.1.198.129, Interface GigabitEthernet2 Index: 8
```

A saída subsequente captura conversões de NAT.

| cEdge | e_Site1_East_01#sh ip r | nat translations |               |                |
|-------|-------------------------|------------------|---------------|----------------|
| Pro   | Inside global           | Inside local     | Outside local | Outside global |
| icmp  | 10.1.198.143:1          | 10.1.122.106:1   | 8.8.8.8:1     | 8.8.8.8:1      |

Total number of translations: 1

Esta saída captura os incrementos do contador.

```
cEdge_Site1_East_01#show sdwan policy data-policy-filter
data-policy-filter _DIA_VPN_DIA
 data-policy-vpnlist DIA_VPN
 data-policy-counter DIA_1164863292
  packets 4
  bytes
           296
  data-policy-counter default_action_count
   packets 0
  bytes
         0
```

Essa saída captura o tráfego que é bloqueado, já que o IP de origem não pertence à lista de prefixos de dados.

cEdge\_Site1\_East\_01#show sdwan policy service-path vpn 1 interface GigabitEthernet 4 source-ip 10.1.122 Next Hop: Blackhole

cEdge\_Site1\_East\_01#

### Sobre esta tradução

A Cisco traduziu este documento com a ajuda de tecnologias de tradução automática e humana para oferecer conteúdo de suporte aos seus usuários no seu próprio idioma, independentemente da localização.

Observe que mesmo a melhor tradução automática não será tão precisa quanto as realizadas por um tradutor profissional.

A Cisco Systems, Inc. não se responsabiliza pela precisão destas traduções e recomenda que o documento original em inglês (link fornecido) seja sempre consultado.